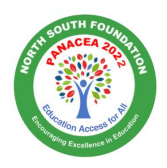

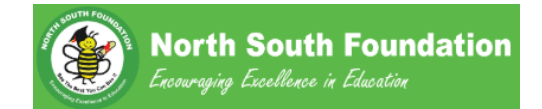

# Panacea Virtual Challenge

## **Table of Contents**

| 1 | Logi | n                                              | . 2 |
|---|------|------------------------------------------------|-----|
| 2 | Reg  | istration                                      | . 2 |
|   | 2.1  | Special Events Tab                             | . 2 |
|   | 2.2  | Panacea Virtual Challenge Registration screen: | . 2 |
|   | 2.3  | Review available Credits                       | .4  |
|   | 2.4  | Registration Confirmation                      | . 5 |
| 3 | Reg  | istration Status & File Upload                 | 6   |
|   | 3.1  | View Status                                    | 6   |
|   | 3.2  | Change Contest Category                        | 6   |
|   | 3.3  | Upload Material                                | . 7 |
| 4 | Ever | nt Rules, Preparation & FAQ                    | . 8 |
|   | 4.1  | Event Rules                                    | . 8 |
|   | 4.2  | General Info                                   | . 8 |
|   | 4.3  | Frequently Asked Questions (FAQ)               | . 8 |

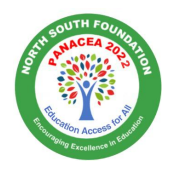

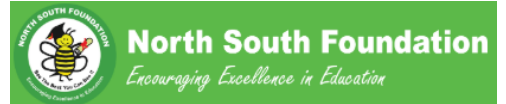

#### **Registration Instructions:**

### 1 Login

Login to northsouth.org website as a Parent: https://www.northsouth.org/app9/login.aspx?entry=p

## 2 Registration

### 2.1 Special Events Tab

Select "Special Event" tab to register for the Panacea Virtual Challenge event and select "Register for Special Event" link.

| Special Event     | <b>Contests Regional</b> | Coaching | <b>Contests National</b> | Games | Online Workshop | Onsite Workshop | PrepClub | Giving | Shop | Profile      | Support |  |
|-------------------|--------------------------|----------|--------------------------|-------|-----------------|-----------------|----------|--------|------|--------------|---------|--|
| Main Option       |                          |          |                          | Repo  | rts             |                 |          |        | В    | ulletin Boar | d       |  |
| Register for Spec | ial Event                | 2        |                          |       |                 |                 |          |        |      |              |         |  |
| View Status for S | pecial Event             | <b>-</b> |                          |       |                 |                 |          |        |      |              |         |  |

### **2.2** Panacea Virtual Challenge Registration screen:

Enter the Participant Details as shown the screenshot below:

| rear         |                         | Ev | vent Name                                       |       |                                        |
|--------------|-------------------------|----|-------------------------------------------------|-------|----------------------------------------|
| 0            | 2021                    | ~  | Panacea Challenge                               | ~     |                                        |
| Name         | e                       |    |                                                 |       |                                        |
| 1            | Al                      |    | Middle Name                                     | 1 Mut | been                                   |
| Emai         | il Address              | Pa | irtcipant Type                                  |       | Number of Participants                 |
| $\mathbf{X}$ | al.mubeen@capestart.com |    | Child                                           |       | <b>⊥</b> 1 ~                           |
| Fee p        | per participant         |    |                                                 |       |                                        |
|              | 35                      |    |                                                 |       |                                        |
| artici       | pant Details            |    | Children linked to your account will be fetched |       | Child can be added through this button |
|              |                         | Or | Ily one registration is allowed for a child     |       |                                        |
|              | Child Participating     |    |                                                 |       |                                        |

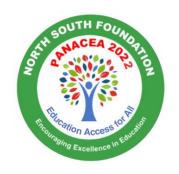

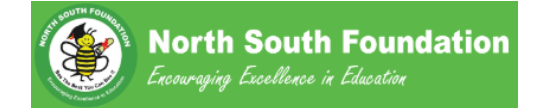

Click "Continue" on the "Summary of Your Event Selections" screen to proceed with Registration

|                                    | Stand Providence                                           |                                                             | North Sou<br>Encouraging Excelle                                     | n <b>th Four</b><br>nce in Educati                 | ndation               | HOME LOGOUT                                                                                                    |
|------------------------------------|------------------------------------------------------------|-------------------------------------------------------------|----------------------------------------------------------------------|----------------------------------------------------|-----------------------|----------------------------------------------------------------------------------------------------|
| Back to                            | Registration P                                             | age                                                         | C                                                                    | - <b>6</b> Veres <b>F</b> reed                     | Colortions            |                                                                                                    |
|                                    |                                                            |                                                             | Summary                                                              | of Your Event                                      | Selections            |                                                                                                    |
| -arent D                           | Detailed informatio                                        | on                                                          |                                                                      |                                                    |                       |                                                                                                    |
| HI MUDE                            | en - Seattle, WA                                           |                                                             |                                                                      |                                                    |                       |                                                                                                    |
|                                    |                                                            |                                                             |                                                                      |                                                    |                       |                                                                                                    |
| E-Mail :<br>I agr<br>Type          | al.mubeen@cape<br>ree to use this em<br>Quantity           | estart.com<br>ail to communica<br>Unit Fee                  | te with NorthSouth at all ti<br>Gross Amount                         | mes<br>Discount                                    | Net Amount            | Event Details                                                                                                    |
| E-Mail :<br>I agr<br>Type<br>Child | al.mubeen@cape<br>ree to use this em<br>Quantity<br>1      | ail to communica                                            | te with NorthSouth at all ti<br>Gross Amount<br>\$40.00              | Discount<br>\$0.00                                 | Net Amount            | Event Details Panacea Challenge 8/23/2021                                                                                  |
| E-Mail :<br>I agr<br>Type<br>Child | al.mubeen@cape ree to use this em Quantity 1               | ail to communica<br>ail to communica<br>Unit Fee<br>\$40.00 | te with NorthSouth at all ti<br>Gross Amount<br>\$40.00              | Discount<br>\$0.00                                 | Net Amount<br>\$40.00 | Event Details<br>Panacea Challenge 6/23/2021<br>Total Fee: \$40.00<br>Discount: \$0.00<br>Total amount to be Paid: \$40.00 |
| E-Mail :<br>I agr<br>Type<br>Child | al.mubeen@cape<br>ree to use this em                       | all to communica                                            | te with NorthSouth at all ti<br>Gross Amount<br>\$40.00<br>Once paid | Discount<br>S0.00<br>Continue                      | Net Amount<br>\$40.00 | Event Details<br>Panacea Challenge 6/23/2021<br>Total Fee: \$40.00<br>Discount: \$0.00<br>Total amount to be Paid: \$40.00 |
| E-Mail :<br>I agr<br>Type<br>Child | al.mubeen@cape ree to use this em Quantity 1 FAQ   Contact | Istart.com<br>all to communica<br>Unit Fee<br>\$40.00       | te with NorthSouth at all ti<br>Gross Amount<br>\$40.00<br>Once paid | mes Discount S0.00 Continue J, your payment is not | Net Amount<br>\$40.00 | Event Details<br>Panacea Challenge 8/23/2021<br>Total Fee: \$40.00<br>Discount: \$0.00<br>Total amount to be Paid: \$40.00 |

Click "Accept" in the "General Terms and Conditions" page.

### Optional donation page will be shown

| Optional Donation                                                       |
|-------------------------------------------------------------------------|
| Donation For: (Tell me more) India Scholarships ~                       |
| Optional Donation Amount(US\$)                                          |
| ○ \$25 ○ \$50 ○ \$125 ○ \$250                                           |
| Enter zero if you do not want to make an additional donation at this ti |
| I would like to help the following NSF India chapter                    |
| -Select Chapter-                                                        |

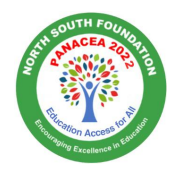

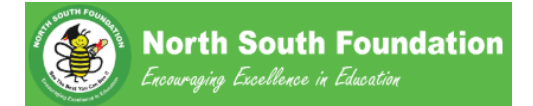

### 2.3 Review available Credits

If you had registered for 2022 Regional Contests and if there is any credit remaining on your account, you can use that towards Panacea Virtual Challenge Registration.

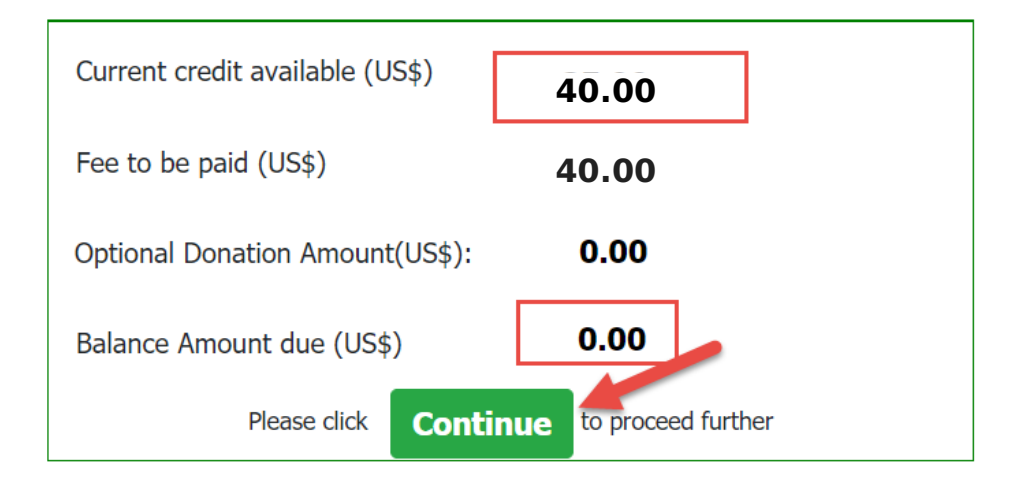

## **Available Credits**

If the Balance amount due is \$0, then no additional payment will be required. The available credits will be applied to this event registration.

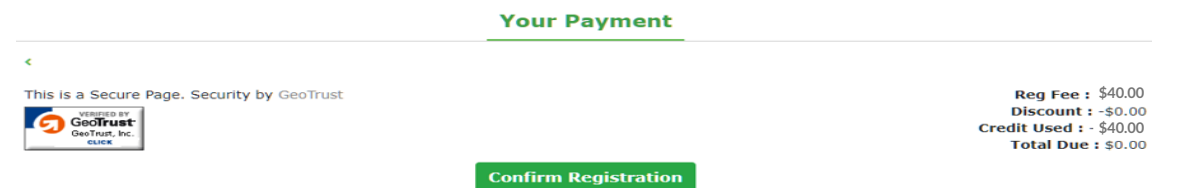

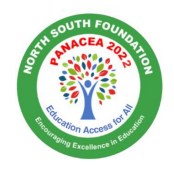

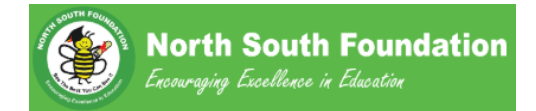

If enough credits are not available, the Total payment amount will be > \$0. You will be taken to a Credit Card payment page to complete registration.

| GeoTrust<br>GeoTrust<br>GeoTrust, Inc.                                                | rity by GeoTrust                                                                                             |                                                                                   | Reg Fee<br>Discount<br>Credit Used<br>Total Due  |
|---------------------------------------------------------------------------------------|----------------------------------------------------------------------------------------------------|-----------------------------------------------------------------------------------|--------------------------------------------------|
| Billing Address                                                                       | Fmail                                                                                                    | Street Address                                                                    | Apt#                                             |
| Al Mubeen                                                                             | al.mubeen@capes                                                                                              | tart.com 1961 Chain B                                                             | ridae Rd                                         |
| City                                                                                  | State/Province                                                                                               | Country                                                                           | Zip/Postal Code                                  |
| Mclean                                                                                | Virginia                                                                                                    | <ul> <li>United States</li> </ul>                                                 | s ~ 55555                                        |
| Please ensure credit card<br>correct. If payment fails i                              | information entered is accurate. Cr<br>for some reason, you will need to st                                  | edit Card holder name, Card num<br>art all over again.                            | nber, CVV code and Card expiration date should b |
| Please ensure credit card<br>correct. If payment fails i<br>Select Card Type :        | l information entered is accurate. Cr<br>for some reason, you will need to st                                | edit Card holder name, Card num<br>art all over again.<br>Credit Card Information | nber; CVV code and Card expiration date should b |
| Please ensure credit card<br>correct. If payment fails i<br>Select Card Type :<br>(a) | I information entered is accurate. Cr<br>for some reason, you will need to st                                | edit Card holder name, Card nur<br>art all over again.<br>Credit Card Information | nber, CVV code and Card expiration date should b |
| Please ensure credit card<br>correct. If payment fails 1<br>Select Card Type :        | I information entered is accurate. Cr<br>for some reason, you will need to st<br>MERICAN<br>DISCOVER         | edit Card holder name, Card num<br>art all over again.<br>Credit Card Information | nber, CVV code and Card expiration date should b |
| Please ensure credit card<br>correct. If payment fails I<br>Select Card Type :        | I information entered is accurate. Cr<br>for some reason, you will need to st<br>MERICAN<br>EXPRESS OUSCOVER | edit Card holder name, Card num<br>art all over again.<br>Credit Card Information | nber, CVV code and Card expiration date should b |

### 2.4 Registration Confirmation

Once the registration is completed, you will see a confirmation page and receive an email.

| Back to Par                           | outh Fourton          | tions              |                                | Nor<br>Encouray                       | t <b>h So</b><br>ving Exce     | outh F<br>llence in l           | <b>oundatio</b><br>Education              | n HOME                     | LOGOUT |
|---------------------------------------|-----------------------|--------------------|--------------------------------|---------------------------------------|--------------------------------|---------------------------------|-------------------------------------------|----------------------------|--------|
| )ear Paren                            | t,                    |                    |                                |                                       |                                |                                 |                                           |                            |        |
| Congratula                            | tions!                |                    |                                |                                       |                                |                                 |                                           |                            |        |
| hank vou                              | for the r             | oartici            | pation for t                   | the specia                            | al event : P                   | anacea Chal                     | lenae - 2021.                             |                            |        |
| ,<br>our credit                       | card pa               | vment              | t has been                     | processe                              | d. Your Pay                    | ment Refer                      | ence is:kxsiad6a-8645                     | 40842                      |        |
| Tuno                                  | Ouantitu              | Linit              | Groce                          | Donation                              | Credit                         | Not Amount                      | Event Details                             | Bayment Details            | 1      |
| type                                  | Quantity              | Fee                | Amount                         | Donation                              | Amount                         | Paid By<br>Credit Card          | Event Details                             | Payment Details            |        |
| Child                                 | 1                     | \$40.0d            | \$40.00                        | \$0.00                                | \$0.00                         | \$40.00                         | Panacea Challenge                         | Paid Amount \$40.00        |        |
|                                       |                       |                    |                                |                                       |                                |                                 | Date : 6/23/2021                          | Payment Date : 6/10/2021   |        |
|                                       |                       |                    |                                |                                       |                                |                                 |                                           | Payment Mode : Credit Card |        |
|                                       |                       |                    | 0                              | nce paic                              | l, your pa                     | yment is n                      | on-refundable.                            |                            | 1      |
| 'hanks<br>IorthSouth<br>http://ww     | Nation                | al Coo<br>south.   | rdination T<br>org             | eam                                   |                                |                                 |                                           |                            |        |
| Helping th                            | ose in n              | eed to             | help them                      | iselves)                              |                                |                                 |                                           |                            |        |
| <sup>r</sup> here was an<br>Please Do | error send<br>Not use | ding ema<br>e Back | ail. Please pri<br>K Button or | nt/save deta<br>n <mark>Browse</mark> | iils of this pag<br>r to avoid | e for your recor<br>Duplicate C | <sup>rds.</sup><br>Charges to your Credit | t Card.                    |        |
| about the Lore                        |                       |                    |                                |                                       |                                |                                 |                                           |                            |        |
| Dout Us   F                           | AQ   Cont             | act Us             | Privacy Policy                 |                                       |                                |                                 |                                           |                            |        |

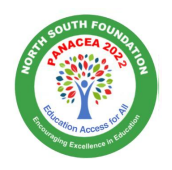

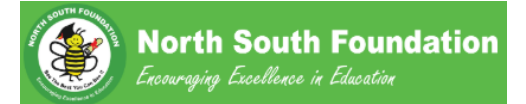

Dear Parent, Congratulations! Thank you for the participation for the special event : Panacea Virtual Challenge - 2020. Payment is done using the credits available in your account. Thanks NorthSouth National Coordination Team <u>http://www.northsouth.org</u> (Helping those in need to help themselves)

## 3 Registration Status & File Upload

### 3.1 View Status

You can verify the Event Status using the link below:

|                                                             | Parent Functions                                |                                       |                                               |
|-------------------------------------------------------------|-------------------------------------------------|---------------------------------------|-----------------------------------------------|
| Chapter: Virginia Beach, VA C                               | hapter Director: Kavithasrivasanth Hathwar      | Email: kavitha_sri9@yahoo.com         | Switch to classic view<br>Phone: 757-619-2939 |
| Online Workshop: workshops@northsouth.org                   | Online Coaching@northsouth.org                  | support email: support@northsouth.org |                                               |
| Special Event Contests Regional Cosching Contests National  | Games Online Workshop Onsite Workshop PrepCluis | Giving Shop Profile Support           |                                               |
| Main Option                                                 | Reports                                         | Bulletin Board                        |                                               |
| Register for Special Event<br>View Status for Special Event |                                                 |                                       |                                               |

### 3.2 Change Contest Category

You can change the Category between Essay, Video and upload relevant material for submission.

|            |       | Special E                 | vent Status | Use this link<br>change Cate | c to<br>gory |        |
|------------|-------|---------------------------|-------------|------------------------------|--------------|--------|
| Child Name | Grade | Event Name                | Deadline    | Level Name                   | cy Name      | Action |
| Ka Irula   | 7     | Panacea Virtual Challenge | 04/30/2020  | Senior                       | Essay        | ┏ 💵    |
|            |       |                           |             |                              |              |        |

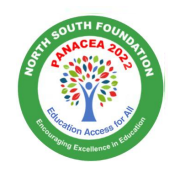

## 3.3 Upload Material

Use the link shown below to upload contest material.

| Back to Parent Functions |       |                   | Special Event Stat | us           |                           |                                          |
|--------------------------|-------|-------------------|--------------------|--------------|---------------------------|------------------------------------------|
| Child Name               | Grade | Event Name        | Deadline           | Level Name   | Category Name             | Action                                   |
| Dsfds Sdfds              | 6     | Panacea Challenge | 06/23/2021         | Intermediate | Essay                     | <b>7</b>                                 |
| Qa Test Child            | 11    | Panacea Challenge | 06/23/2021         | Senior       | Essay                     |                                          |
|                          |       |                   |                    |              | Category can<br>be update | File will be<br>uploaded<br>through this |

<u>Note:</u> Category cannot be changed once the material is uploaded. Your submitted material is evaluated for the registered Category.

The following file types can be uploaded for essay category: .doc, .docx, .pdf, .zip. The following file types can be uploaded for video category: .mp4, .mov, .zip.

| <b>u</b><br>atio | Upload Material                               |                                |              |                |        |  |
|------------------|-----------------------------------------------|--------------------------------|--------------|----------------|--------|--|
|                  | Child Name                                    |                                | Category     | /              |        |  |
|                  | Dsfds Sdfds                                   |                                | Essay        |                |        |  |
|                  | Choose File No file<br>The following file typ | e chosen<br>es can be uploaded | for essay ca | ategory: .doc, | .docx, |  |
|                  | .pui, .zip.                                   |                                |              |                |        |  |
| nge              |                                               |                                |              | Cancel         | Upload |  |
| nge              |                                               | 06/23/2021                     |              | Senior         |        |  |

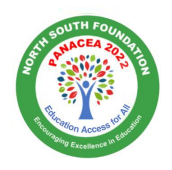

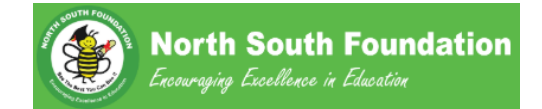

Participant certificate can be downloaded from the portal. On clicking the participant certificate button after contest end date

|               |       |                              | Special Eve     | ent Stati     | 115              |               |
|---------------|-------|------------------------------|-----------------|---------------|------------------|---------------|
|               |       | -                            | File uploaded s | uccessfully.  |                  |               |
| Child<br>Name | Grade | Event Name                   | Deadline        | Level<br>Name | Category<br>Name | Action        |
| Niam<br>Kumar | КG    | Panacea Virtual<br>Challenge | 06/01/2021      | Junior        | Essay            | File uploaded |

## 4 Event Rules, Preparation & FAQ

### 4.1 Event Rules

Event Rules and Details can be found at the pages below: https://northsouth.org/public/panaceachallenge

https://northsouth.org/public/panaceachallenge/2022/essay

https://northsouth.org/public/panaceachallenge/2022/video

4.2 General Info

https://northsouth.org/public/panaceachallenge/generalinfo

4.3 Frequently Asked Questions (FAQ) https://northsouth.org/public/panaceachallenge/2022/faq